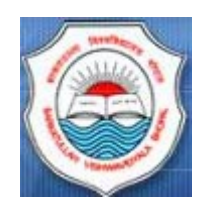

# **BARKATULLAH UNIVERSITY**

# BHOPAL

User Manual Ver. 2.1

[UTD Online Admission Application]

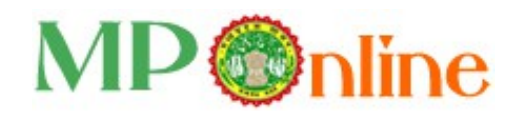

-:: INDEX ::-

| # | Particulars                                                           | Page |
|---|-----------------------------------------------------------------------|------|
| 1 | About MPOnline Limited                                                | 3-4  |
| 2 | Procedures of filling Online Admission Form by the Candidate/Citizen: | 5-15 |
|   | 2.1. How to fill Admission form by the Student / Citizen:             |      |
|   | 2.2. How to pay unpaid Admission form & check form/payment status     |      |
|   | 2.3. Deptt./College Management System (CMS):                          |      |
|   | 2.4. How to check status, document verification                       |      |
|   | 2.5 How to allot seat with category, fee deposit and get admission.   |      |
| 3 | System Configuration                                                  | 16   |
| 4 | Contact Details for Support                                           | 17   |

-- 000 --

### 1. About MPOnline Limited:

MPOnline Limited is a Joint venture company between Government of Madhya Pradesh (GoMP) through Madhya Pradesh State Electronic Development Corporation (MPSEDC) and TATA Consultancy Services Limited (TCS) with the objective of developing and operating the official portal for the Government of Madhya Pradesh.

MP Online Portal is the initiative by the Government of Madhya Pradesh, to serve its citizen in terms of providing them with the facilities at their doorstep, in the process eliminating the need for coming to the Government offices and avoid standing in long queues.

With the help of the portal, citizens can avail of the government services (such as forms for professional examination board, birth/death, caste certificates etc) and can deliver the facilities provided by government/ private sector. These services can be availed from the designated kiosks of MPOnline, cyber cafes and other internet mediums.

### Vision of Govt. of Madhya Pradesh

Provide one-stop shop services to all the citizens of Madhya Pradesh, any service, anywhere, and any time.

#### Mission

Government of Madhya Pradesh wants to provide citizen services at their doorstep, with special emphasis on the rural community of the state by using a Portal "MPOnline". GoMP visions that for the services provided, the citizen is not required to come to the Government offices. The government wants a shift from **Citizen In-Line to Citizen On-Line** 

### SERVICE DELIVERY MECHANISM OF MPONLINE LTD:

To enable delivery of Services throughout the state, MPOnline Ltd has identified a number of Internet Kiosks as authorized service delivery points.

Citizens and Businesses can avail Services from their own internet connection or through an MPOnline authorized Internet Kiosk.

For availing Services on MPOnline portal, the Citizen / Business will have to pay a "service charge" over and above the "fee" for the Service. This Service charge will be shared between MPOnline Ltd and the Kiosk. The "fee" collected will be passed on to the department / institution concerned for each service.

MPOnline provides two types of payment mechanisms to its customers. Citizens and Business can either pay by any Net banking/ Card (ATM/Debit/Credit) or by Cash.

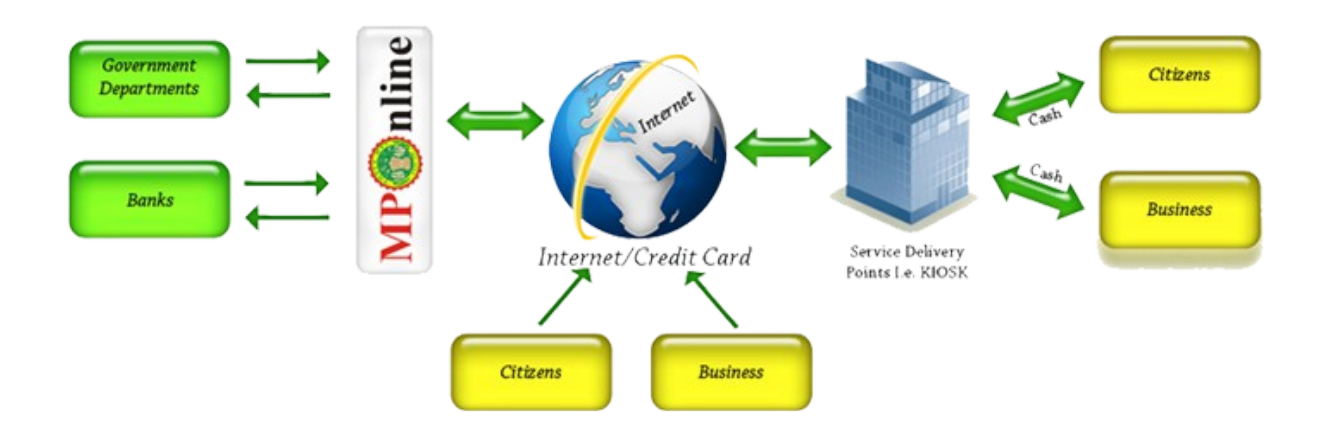

# 2. Procedures of filling Online Admission Form by the Candidate/Citizen:

### 2.1. How to fill Admission Form by the Student / Citizen:

- Open Chrome Explorer & logon to <u>http://www.bubhopal.nic.in</u> on address bar:

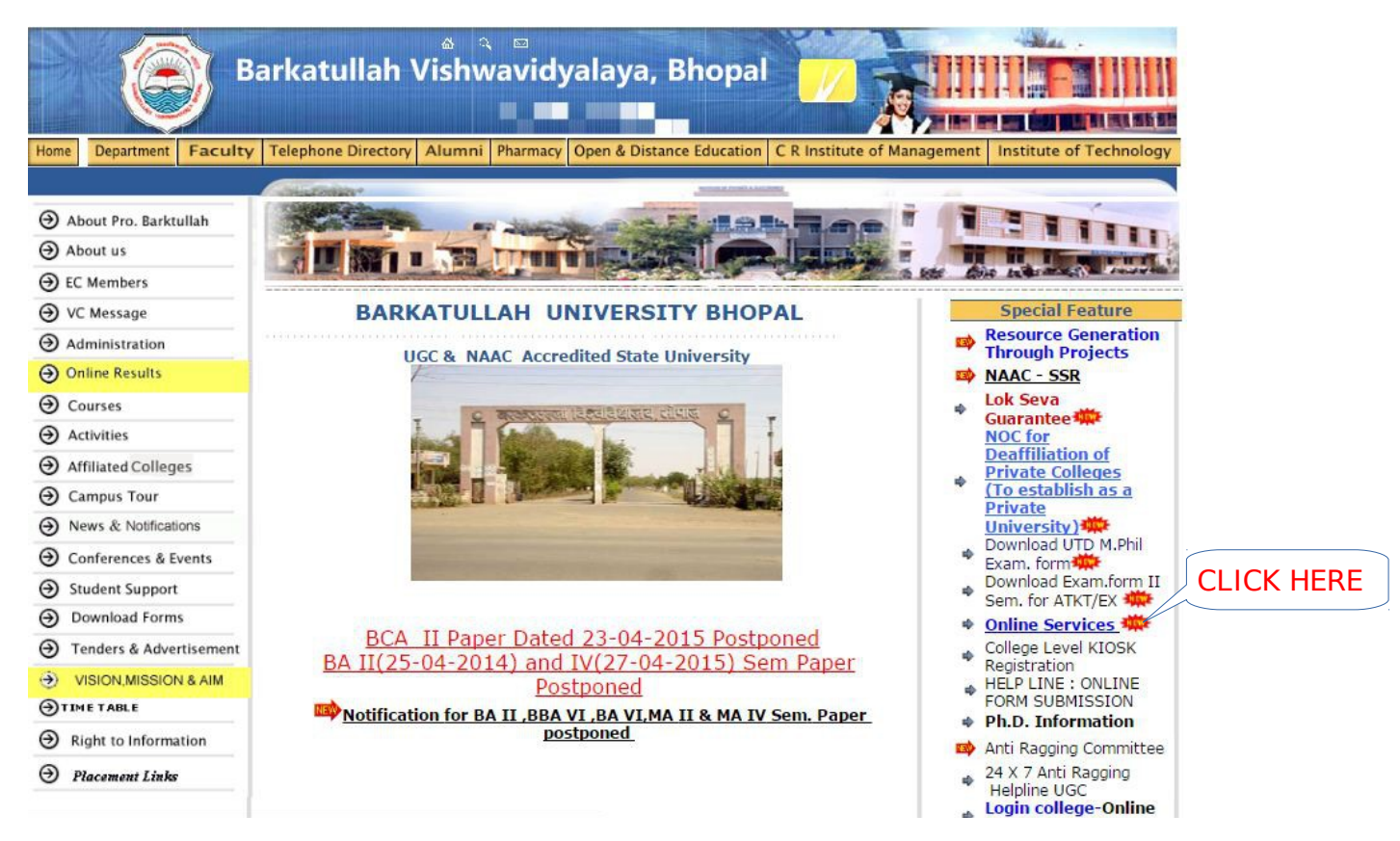

### or logon to https://bubhopal.mponligne.gov.in

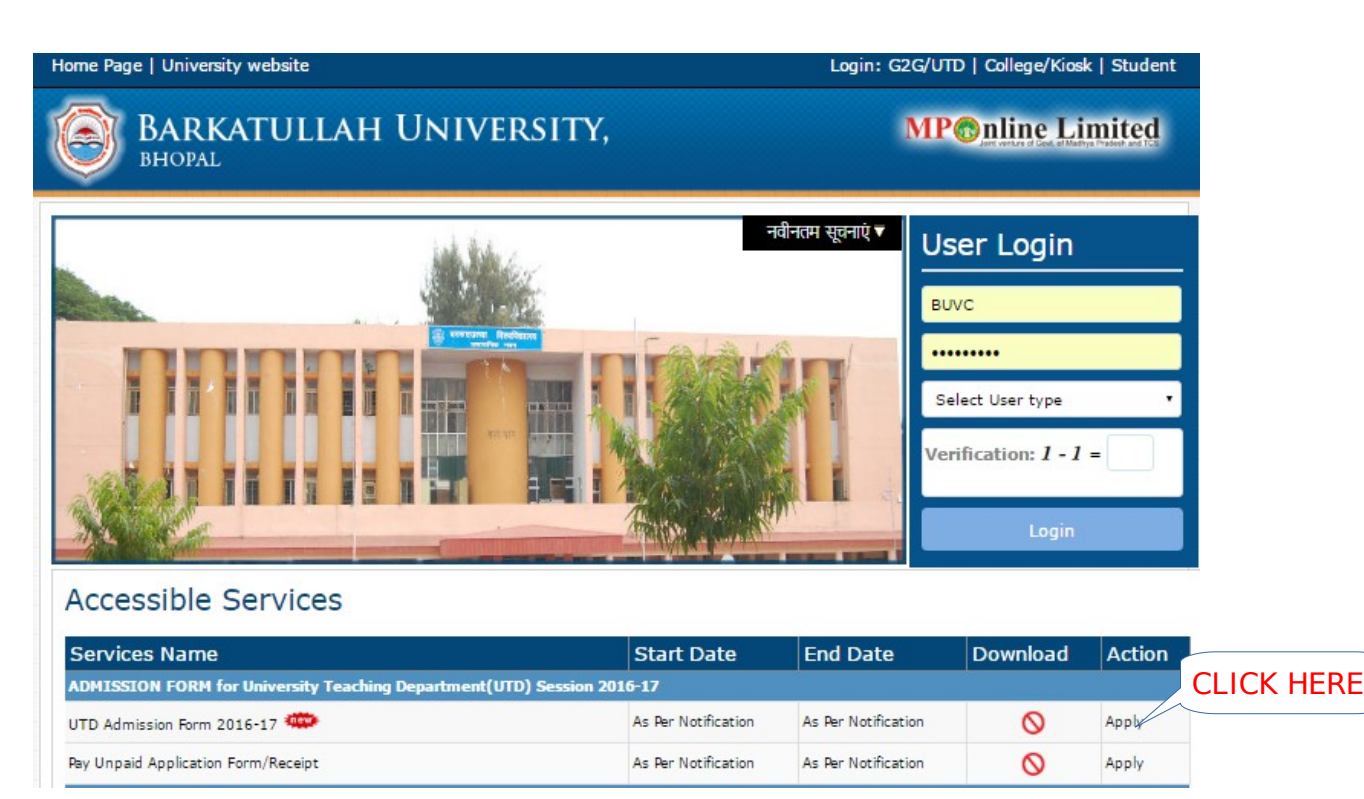

After 'Barkatullah University' selection, below screen will be appearing:

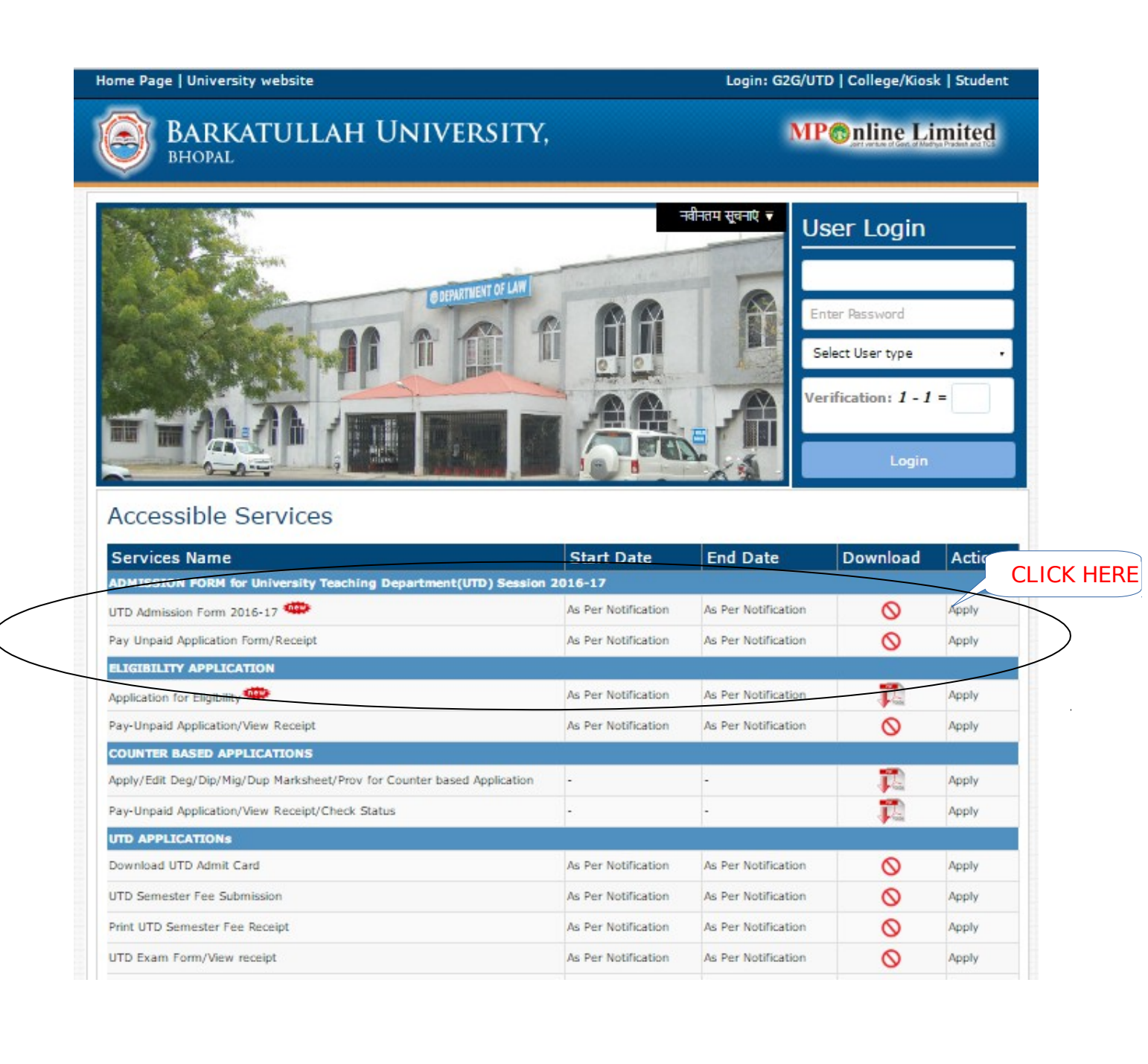

## Admission Form for UTDs 2016-17 below:

| Departme                                                                                                   | ent and Co                                           | ourse                                                                                                    |                                                 |                                          |                           | Select                                                     | Department                                                 | t                    |                      |                      |                         |          |
|----------------------------------------------------------------------------------------------------|------------------------------------------------------|----------------------------------------------------------------------------------------------------|-------------------------------------------------|------------------------------------------|---------------------------|------------------------------------------------------------|------------------------------------------------------------|----------------------|----------------------|----------------------|-------------------------|----------|
| Department*                                                                                                | rtment* Select Department                            |                                                                                                    |                                                 |                                          |                           | Course*                                                    |                                                            |                      |                      | Select Cou           | r ·                     |          |
| Applicant'                                                                                                 | s General                                            | Details                                                                                                    |                                                 |                                          |                           |                                                            |                                                            |                      |                      |                      | Searc                   | ourse    |
| First Name *                                                                                               |                                                      |                                                                                                    |                                                 |                                          | La                        | st Name *                                                  |                                                            |                      |                      |                      |                         |          |
| Father's/Husband Name*                                                                                     |                                                      |                                                                                                    |                                                 |                                          | Fa                        | Father's/Husband Occupation*                               |                                                            |                      |                      |                      |                         |          |
| Mother's Name*                                                                                             |                                                      |                                                                                                    |                                                 |                                          | Mo                        | Mother's Occupation*                                       |                                                            |                      |                      |                      |                         |          |
| uardian Nam                                                                                                | ne*                                                  |                                                                                                    |                                                 |                                          | Gu                        | uardian Addre                                              | ess*                                                       |                      |                      |                      | Enter D                 | etails   |
| Date of Birth*                                                                                             |                                                      |                                                                                                    | (dd,                                            | (mm/yyyy)                                | Pla                       | Place of Birth *                                           |                                                            |                      |                      |                      |                         |          |
| mail                                                                                                    |                                                      |                                                                                                    |                                                 |                                          | Mobile*                   |                                                            |                                                            |                      |                      |                      |                         |          |
| ategory*                                                                                                   |                                                      | Select Catego                                                                                                    | ry                                              | •                                        | Ge                        | ender*                                                     |                                                            | Select               | Gender               |                      | ·                       |          |
| lationality*                                                                                               |                                                      | Select Nationa                                                                                                    | lity                                            | •                                        | W                         | hether domic                                               | ile of Madhya Prade                                        | sh <sup>*</sup> 🔍 Ye | es <mark>O</mark> No |                      |                         |          |
| 1edium*                                                                                                    |                                                      | Select Mediun                                                                                                    | 1                                               | Ŧ                                        | Su                        | Sub Category Minority Handicapped JK Migrants JK Residents |                                                            |                      |                      |                      |                         |          |
| Address*<br>State*<br>Copy To Cor                                                                          | Select I                                             | Permanent State                                                                                                    |                                                 | •                                        |                           | Address                                                    | Select Corre                                               |                      |                      |                      |                         | deress   |
| Particula                                                                                                  | rs of the q                                          | ualifying exan                                                                                                    | nination                                        |                                          |                           |                                                            |                                                            | spondenc             | e State              |                      | EnterAd                 |          |
| Particula<br>Exam Passe                                                                                    | rs of the q<br>₁d*                                   | ualifying exam                                                                                                    | nination                                        |                                          | ¥                         | Un                                                         | iversity/Board*                                            | spondenc             | e State<br>Select    |                      | Enter Ad                |          |
| Particula<br>Exam Passe<br>Passing Yea                                                                     | rs of the q<br>ad*                                   | Select                                                                                                    | nination                                        |                                          | T                         | Un<br>Per                                                  | iversity/Board*                                            | spondenc             | Select               | 00 %                 | Enter Ad                |          |
| Particula<br>Exam Passe<br>Passing Yea                                                                     | rs of the q<br>ad*<br>ar*<br>ic qualifica            | ualifying exam<br>Select<br>Select<br>tion (From Hig                                                                                                    | hination                                        | ▼<br>I/Higher                            | Fecondar                  | Un<br>Per                                                  | iversity/Board*<br>centage*                                | spondenc             | e State              | 00 %                 | EnterAd                 |          |
| Particula<br>Exam Passe<br>Passing Yes<br>Academi<br>Class                                                 | rs of the q<br>ad*<br>ar*<br>ic qualifica<br>Roll No | Address<br>Select<br>Select<br>tion (From Hig<br>Year                                                                                                    | hination<br>h Schoo<br>Obtain<br>Marks/<br>CGPA | ▼<br>I/Higher<br>Total<br>Marks/<br>CGPA | T<br>Secondar<br>Subjects | Un<br>Per<br>Ty Onward                                     | iversity/Board*<br>centage*<br>is)<br>Board/<br>University | Colle<br>Nam         | e State<br>Select    | 00 %<br>Marksheet No | Enter Ac                |          |
| Particula<br>Exam Passe<br>Passing Yes<br>Academi<br>Class                                                 | rs of the q<br>ad*<br>ar*<br>ic qualifica<br>Roll No | Address<br>Select<br>Select<br>tion (From Hig<br>Year<br>Select                                                                                                    | h Schoo<br>Obtain<br>Marks/<br>CGPA             | ▼<br>I/Higher<br>Total<br>Marks/<br>CGPA | T<br>Secondar<br>Subjects | Un<br>Per<br>Y Onward                                      | iversity/Board*<br>centage*<br>is)<br>Board/<br>University | Colle<br>Nam         | e State<br>Select    | 00 %<br>Marksheet No | If<br>Result<br>Awaited |          |
| Particula<br>Exam Passe<br>Passing Yea<br>Academi<br>Class<br>I 10th*                                      | rs of the q<br>ad*<br>ar*<br>Roll No                 | Address<br>Select<br>Select<br>Select<br>tion (From Hig<br>Year<br>Select T                                                                                                    | h Schoo<br>Obtain<br>Marks/<br>CGPA             | ▼<br>I/Higher<br>Total<br>Marks/<br>CGPA | Secondar     Subjects     | y Onward<br>%                                              | iversity/Board*<br>centage*<br>is)<br>Board/<br>University | Colle<br>Nam         | e State<br>Select    | 00 %<br>Marksheet No | If<br>Result<br>Awaited |          |
| Particula<br>Exam Passe<br>Passing Yea<br>Academi<br>Class<br>10th*<br>10+2<br>Graduation                  | rs of the q<br>ad*<br>ar*<br>c qualifica<br>Roll No  | Address<br>Select<br>Select<br>Select<br>tion (From Hig<br>Year<br>Select T<br>Select T<br>Select T                                                                                                    | h Schoo<br>Obtain<br>Marks/<br>CGPA             | VHigher<br>Total<br>Marks/<br>CGPA       | Secondar Subjects         | Vn<br>Per<br>%                                             | iversity/Board* centage* is) Board/ University             | Colle                | e State<br>Select    | 00 %<br>Marksheet No | If<br>Result<br>Awaited | ificatio |
| Particula<br>Exam Passe<br>Passing Yea<br>Academi<br>Class<br>10th*<br>10+2<br>Graduation<br>PG            | rs of the q<br>ad*<br>ar*<br>Roll No                 | Address<br>Select<br>Select<br>Select<br>tion (From Hig<br>Year<br>Select<br>Select<br>Selec | h Schoo<br>Obtain<br>Marks/<br>CGPA             | VHigher<br>Total<br>Marks/<br>CGPA       | Secondar Subjects         | y Onward<br>%                                              | iversity/Board* centage* IS) Board/ University             | Colla<br>Nam         | e State<br>Select    | 00 %                 | If<br>Result<br>Awaited | ificatio |
| Particula<br>Exam Passe<br>Passing Yea<br>Academi<br>Class<br>I 10th*<br>I 10+2<br>Graduation<br>PG<br>LLB | rs of the q<br>ad*<br>ic qualifica<br>Roll No        | Address<br>Select<br>Select<br>Select<br>Vear<br>Select<br>Select<br>Select<br>Select<br>Select<br>Select<br>Select<br>Select                                                                                                    | h Schoo<br>Obtain<br>Marks/<br>CGPA             | VHigher<br>Total<br>Marks/<br>CGPA       | Secondar Subjects         | y Onward<br>%                                              | iversity/Board* icentage* is) Board/ University            | Colle<br>Nam         | e State<br>Select    | 00 %                 | If<br>Result<br>Awaited | ificatio |

|                  | Is there any gap between studies                                                                                                    |                                                                                                    |                                                                                         |                                                                                   |                    |
|------------------|----------------------------------------------------------------------------------------------------|----------------------------------------------------------------------------------------------------|-----------------------------------------------------------------------------------------|-----------------------------------------------------------------------------------|--------------------|
|                  | Other Details                                                                                                    |                                                                                                    |                                                                                         |                                                                                   |                    |
|                  | Whether applied for admission to any other course                                                                                                    | of this university:                                                                                                    | 🔿 Yes 💿 No                                                                              |                                                                                   |                    |
|                  | Whether the applicant is in service: <ul> <li>Yes</li> <li>No</li> </ul>                                                                                                    |                                                                                                    |                                                                                         |                                                                                   |                    |
|                  | Whether the applicant's parents are working in this                                                                                                    | university: 🦱 Ves                                                                                                    | No                                                                                      |                                                                                   |                    |
|                  | whether the applicants parents are working in this                                                                                                    | university. © 105                                                                                                    | 0 110                                                                                   |                                                                                   |                    |
|                  | Extra Ourrigular Activitian and Other Castification (If                                                                                                    | asccascvdsc                                                                                                    | v 🔺                                                                                     |                                                                                   |                    |
|                  | Extra Curricular Activities and Other Certificates (if                                                                                                    | any)                                                                                                    | Ŧ                                                                                       |                                                                                   | Enter Other        |
| •                |                                                                                                    |                                                                                                    |                                                                                         |                                                                                   | Activities details |
|                  | Other Certificate Details                                                                                                    |                                                                                                    |                                                                                         |                                                                                   |                    |
| $\left( \right)$ | 240 hrs participation in NSS activities at University level or B/C Certificate                                                                                                    | NCC "C"<br>Certificate                                                                                                    | Cultural activities at Inter-University<br>level/National level                         | Sports activities at Inter-University<br>level/National level                     |                    |
|                  | Yes O No                                                                                                    | 🔿 Yes 🔍 No                                                                                                    | © Yes ◉ No                                                                              | 🔿 Yes 🖲 No                                                                        |                    |
|                  | Englagurag                                                                                                    |                                                                                                    |                                                                                         |                                                                                   |                    |
|                  | Liiciosules                                                                                                    |                                                                                                    |                                                                                         |                                                                                   |                    |
|                  | Proof for DOB                                                                                                    |                                                                                                    | Select                                                                                  |                                                                                   |                    |
| /                | Marksheet                                                                                                    |                                                                                                    | Enclosures List                                                                         | NO                                                                                |                    |
| /                | Eligibility certificate (Graduation With 2nd المفرند المعامة المعامة المحافظة المحافظ | in the second second se |                                                                                         | Image                                                                             |                    |
|                  | Migration certificate                                                                                                    | )                                                                                                    |                                                                                         | Available                                                                         | e /                |
|                  | Gap Certificate                                                                                                    |                                                                                                    |                                                                                         |                                                                                   |                    |
|                  | Caste Certificate                                                                                                    | /                                                                                                    |                                                                                         |                                                                                   |                    |
|                  | Sub Category Certificate                                                                                                    |                                                                                                    |                                                                                         | Upload Imag                                                                       | $\prec$            |
|                  |                                                                                                    |                                                                                                    |                                                                                         |                                                                                   |                    |
|                  | सूचना: ऑनलाइन फॉर्म भरने एवं शुल्क भुगतान करने व<br>अन्य व्यक्ति या इंटरनेट कैफे से किये गए भुगतान हेतु                                                                                                    | गे सुविधा सीधे छात्रों<br>छात्र स्वयं जिम्मेदार                                                                                                    | को उपलब्ध कराई गई है। अतः छात्र स्वर<br>( होंगे।                                        | गं फॉर्म भरें एवं शुल्क का भुगतान करें।                                           | Upload Photograph  |
|                  | Declaration                                                                                                    | ect. I have read the                                                                                                    | admission rules prescribed by the Uni                                                   | versity and shall abide by them and by                                            | all                |
|                  | the other rules of the University. Further, I am not pu                                                                                                    | irsuing any course                                                                                                    | from BARKATULLAH University or any                                                      | other University, either regularly or par                                         | t                  |
|                  | time or through Distance mode, fetching me any de<br>admission for getting weightage and if I do not provide                                                                                                    | gree. If I do not sub<br>le the correct infori                                                                                                    | omit the required caste certificate/ other<br>mation in required column then I will hav | certificate/ relaxation at the time of<br>ve no objection if I am considered as a |                    |
|                  | general candidate for admission.                                                                                                    |                                                                                                    |                                                                                         | -                                                                                 |                    |
|                  |                                                                                                    |                                                                                                    | Reset Submit                                                                            |                                                                                   |                    |
|                  |                                                                                                    |                                                                                                    |                                                                                         |                                                                                   |                    |

Check all the data carefully, then click on 'Submit' button, otherwise edit is not possible after the submit form & paid your form.

After filled all the data as above fields, system will be generated Unique Application Number for further enquiry with the University/ or MPOnline.

Home Page | University website Login: G2G/UTD | College/Kiosk | Student BARKATULLAH UNIVERSITY, **MP**<sup>®</sup>nline Limited BHOPAL Receipt for Admission in University Teaching Department Barkatullah Vishwavidyalaya, Bhopal MP<sup>®</sup> nline Limited DEPARTMENT OF YOGA (807), BHOPAL Department: Course: CERTIFICATE-YOGIC SCIENCE **Candidate** Payment Addmission Session: 2016-2017 Details Verification/Seat Allotment Status: Application Unique SEAT ALLOTED IN UR/X/F CATEGORY Number B1506386 Application No.: Payment Status: Done On 08 Jan 2016 Transaction ID: 16010829113182248560 Payment Mode: Kiosk/Cyber Cafe Application Fees: ₹ 100 Portal Fee: Total Amount: ₹ 125 ₹ 25 QR Scan to verify 187. GREEN PARK COLONY, D I G BUNGALOW, BERASIA ROAD, BHOPAL MP Address Mobile No 8871222776 Email Id goluelite@gmail.com University/Board MPBSE Passing Year 2015 Enrollment No. NA Percentage 75.40 Qualification Details mic qualification Obtain Total Class Roll No Board/University arksheet Year Marks/ Marks/ 9% CGPA CGPA 10th 415 69.17 MP BOARD BHOPAL 330625 2013 600 10 + 2256334870 75.4 MP BOARD B 256334870 500 201 Whether applied for admission to any other course of this university: No Whether the applicant is in service: No Whether the applicant's parents are working in this university: No Proof for DOB, Marksheet, Migration Certificate, Required Eligibility Document, Caste Certificate Eligibility : 10+2 With minimum 45% marks. I declare that the information given above is correct. I have read the admission rules prescribed by the University and shall abide by them and by all the other rules of the University. Further, I pursuing any course from BARKATULLAH University or any other University, either regularly or part time or through Distance mode, steching me any degree. If I do not submit the required car certificate/ other certificate/ relaxation at the time of admission for getting weightage and if I do not provide the correct information in required column then I will have no objection if I am core as a general candidate for admission. कुलात: अतिवाहम परिते शतने पण कुल्क कुलतान काले की सुधिय होंगे पर अपने को उपलव्य करता पर प्राय परित थे पर प्राय के का कुलतान को। किसी अन्य व्यक्ति य इटालंट केंग से किये गए शुलतान हेतु प्रय स्थाय जिम्मेद्यर होंगे। Print

- Remember: If your payment has not done, then the application will be rejected by the department. So that you must pay your fee then your form will be entertain by the department.
- After payment you take a print of **PAID FORM** & send it to the University/concern department with all necessary documents.
- Candidate can approach the concern deptt/UTD to edit data after payment.
- Candidate can use their any ATM cum Debit or Credit card or net banking.

### 2.2. How to pay unpaid Admission form & check form/payment status:

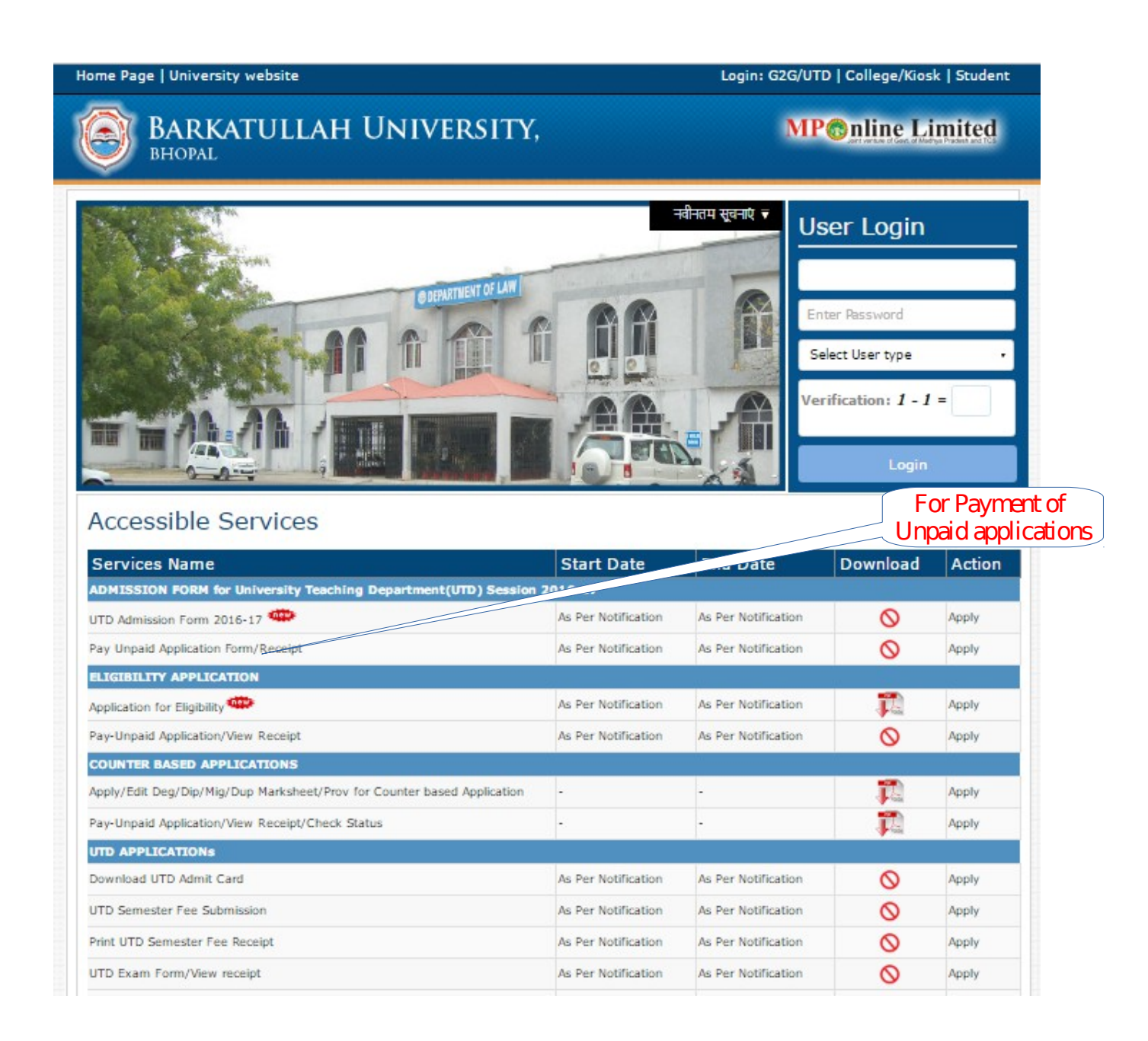

Enter your application number & date of birth:

| Admission For                         | m in University Teaching Department<br>Session : 2015-16 | Enter Applicatin No.<br>and Date of Birth |
|---------------------------------------|----------------------------------------------------------|-------------------------------------------|
| Pay Unpaid Application / view recipte |                                                          |                                           |
| Application Number*                   |                                                          |                                           |
| Date of Birth*                        |                                                          |                                           |
|                                       | Submit Reset                                             |                                           |

Candidate can check the payment status, verify payment, and form status by application tracker.

### 2.3. UTDs/College Management System (CMS):

Department/UTD must login with their appropriate user id/password to get the form status.

UTDs/Department can check the department wise online form status by the user Id/password which will provided by the University' & the below screen will be appearing: (User id will mandate with BUTD801 – BUTD is stands for deptt. and 801 is stands for deptt./UTD code.)

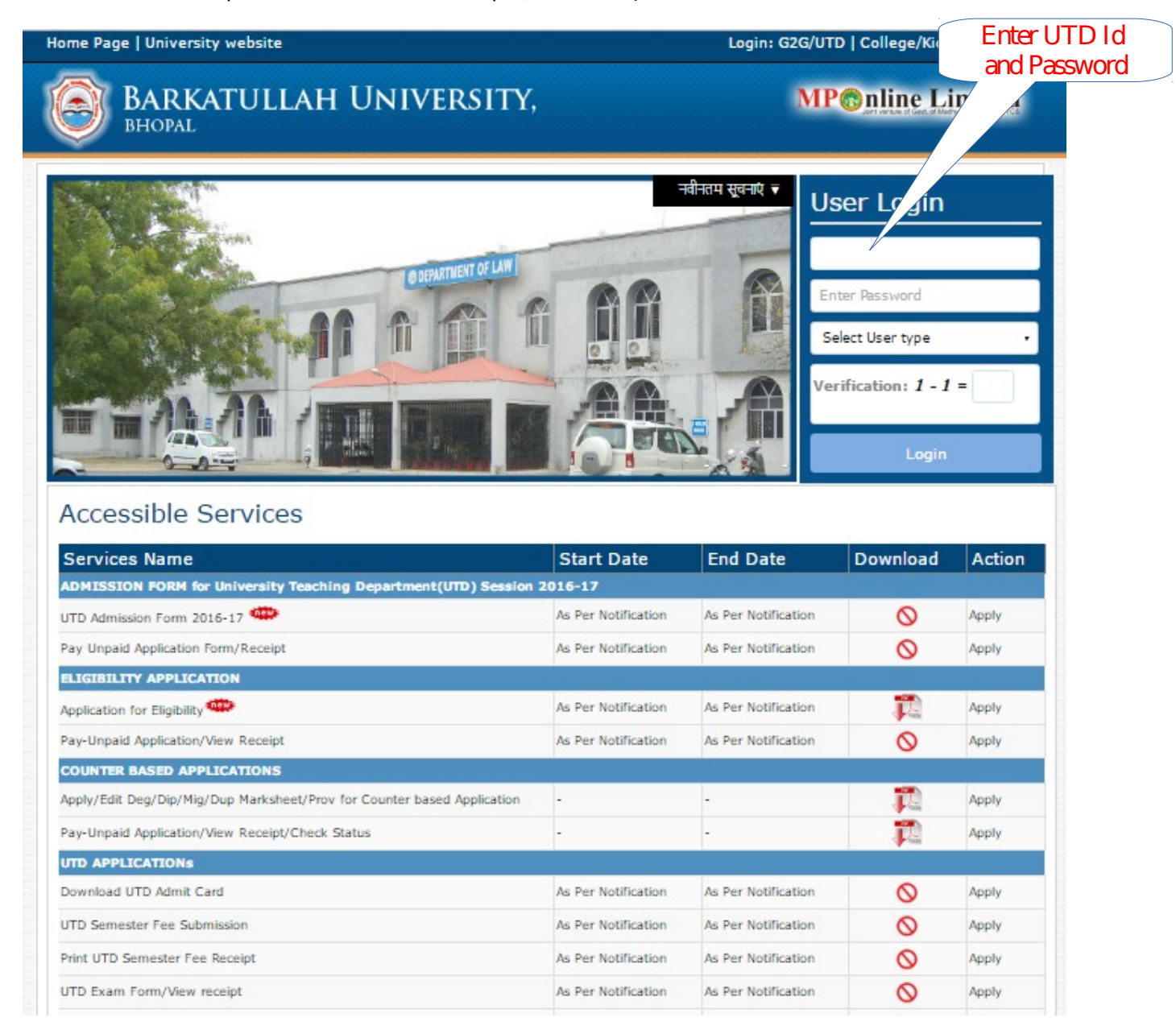

When UTDs/Deptt. login 1<sup>st</sup> time, kindly change your password immediately from 'Update Profile' link. All the facilities will be provided at the user id. So login always by the deptt. to check latest status.

# 2.4. How to check the status, Edit the data, document verification, seat allotment, fee deposit & get admission:

The below page will appear, when the concern UTD login with use Id & password:

| Barkatullah Vishwavidyalaya, Bhopal<br>Barkatullah Home                                                                                                    | MPonline Limited                                                 |
|----------------------------------------------------------------------------------------------------|------------------------------------------------------------------|
| Department Management System   Welcome : Department of Arabic (801)                                                                                                    | LogOut                                                           |
| Admission                                                                                                    |                                                                  |
| Admission Form Status Admission Form Edit Report Admission Detail                                                                                                    | Offline Admission Form<br>Click for Admission<br>Status and Edit |
| Approval                                                                                                    |                                                                  |
| Admission Document Verification Admission Seat Alloatment Dashboar                                                                                                    | rd Seat Detail Download Admission Data                           |
| Examination Form Approval                                                                                                    |                                                                  |
| Enrolment                                                                                                    |                                                                  |
| MPHIL Entrance Report Enrolment Form Edit Click for Docum                                                                                                    | Pent Click for Seat Alloatment                                   |
| Examination                                                                                                    |                                                                  |
| Exam Form/Roll List Report Download Attestation Sheet Download Admit                                                                                                    | t Card Internal Marks Entry                                      |
| Semester Fee Insertion                                                                                                    |                                                                  |
|                                                                                                    | Messages for UTE                                                 |
| महत्वपूर्ण सूचना:<br>• फहती बार Login करने के उपरांत अपना Password अवश्य बदलें।                                                                                                    | 3                                                                |
| • सत्र 2013-14 के UTD Admission Form छात्र के लिए दिनांक                                                                                                    | से तक उपलब्ध रहेगी,                                              |
| जो कि विश्वविद्यालय की वेबसाइट पर Online Services लिंक पर उपलब्ध है।                                                                                                    | <i>i</i>                                                         |
| • सिस्टम की विस्तृत जानकारी के लिए Download Admission Manual अवश                                                                                                    | य डाउनलोड करें।                                                  |
|                                                                                                    | निं।                                                             |
| • छात्री द्वारा आनलाइन भरे गए Admission Form Status लिंक में Status जा                                                                                                    |                                                                  |
| • छात्रा द्वारा आनलाइन भर गए Admission Form Status लिंक से Status जो<br>• छात्रों द्वारा किसी प्रकार की तुटि सुधार Admission Form Edit से कर सकते                                                                             | <i>है।</i>                                                       |
| • छात्रों द्वारा आनलाइन भर गए Admission Form Status लिंक से Status जो<br>• छात्रों द्वारा किसी प्रकार की त्रुटि सुधार Admission Form Edit से कर सकते<br>• किसी भी प्रकार की तकनीकी समस्या के लिए कस्टमर कैयर नं 0755 - 401940 | है।<br>01 से 406 तक (six lines) या                               |

- Complain लॉक करने के लिए MPOnline पोर्टल खोलें, About Us पर क्लिक कर Contact with us का चयन करें, इसके उपरांत Email /Query सेलेक्ट कर लॉक करें।
- किसी भी प्रकार की प्रशासनिक समस्या के लिए विश्वविद्यालय के नं 0755 2491700/ 1800/ 1801 पर संपर्क करें।

The required facilities will automatically active when the facility would be developed.

### 2.5. Seat Allotment

After confirmation of eligibility and documents verification finally seat can be allotted in the allotted category with insertion of fee to be submitted by candidate.

|                                                                                                    |                                                                   | Applicat                          | tion Numb                   | er*            |                   |                           |                     |      |
|----------------------------------------------------------------------------------------------------|-------------------------------------------------------------------|-----------------------------------|-----------------------------|----------------|-------------------|---------------------------|---------------------|------|
|                                                                                                    |                                                                   |                                   |                             | Subn           | nit Re            | set                       |                     |      |
|                                                                                                    |                                                                   |                                   | in collice                  |                | liin t. Ui        |                           |                     |      |
| Application L                                                                                                    | Detalls                                                           | De                                | 000-66                      |                |                   |                           |                     |      |
| Application Number: B1402566                                                                                                    |                                                                   |                                   |                             | TOF UNIVE      | POTTVIN           | STITUTE OF TECHNOLOCY.8   | 20                  |      |
| Department Name: DEPARTMENT OF<br>Course & Branch: MTech PartTime (                                                                  |                                                                   |                                   | me Comput                   | er Scienc      | e and Engineering | -0                        |                     |      |
|                                                                                                    |                                                                   | 17.75                             |                             |                |                   |                           | Canali datas Data   | ile  |
| Personal Det                                                                                                    | ails                                                              |                                   |                             |                |                   |                           |                     | lis  |
| 'ull Name                                                                                                    |                                                                   | SOURAB                            | H SAHU                      |                |                   |                           |                     |      |
| 'ather's Name                                                                                                    |                                                                   | JAGDISH                           | PRASAD SA                   | AHU            |                   |                           |                     |      |
| <sup>c</sup> ather's Occupation                                                                                                    |                                                                   | BUISNES                           | S                           |                |                   |                           |                     |      |
| Iother's Name                                                                                                    |                                                                   | SHARDA                            | SAHU                        |                |                   |                           | РНОТО               |      |
| Aother's Occupation                                                                                                    | 1                                                                 | NA                                |                             |                |                   |                           | AVAILABLE           |      |
| Date of Birth                                                                                                    |                                                                   | 21/08/198                         | 86                          |                |                   |                           |                     |      |
| Contact Add                                                                                                    | ress                                                              |                                   |                             |                |                   |                           |                     |      |
| Address                                                                                                    | 56 TYP                                                            | <mark>E THREE I</mark> N          | COME TAX                    | COLONY BH      | IARAT NA          | GAR BHOPAL Madhya Pradesh |                     |      |
| Mobile No                                                                                                    | 947986                                                            | 5 <mark>402</mark> 6              |                             | Emai           | l Id              | sourabh_sahu@live.in      |                     |      |
| Last Instituti                                                                                                    | ion Attended                                                      |                                   |                             |                |                   |                           |                     |      |
| Jniversity/Board                                                                                                    | RGPV I                                                            | BHOPAL                            |                             |                |                   | Passing Year              | 2008                |      |
| Inrollment No.                                                                                                    | NA                                                                |                                   |                             |                |                   | Percentage                | 76.3 <mark>4</mark> |      |
|                                                                                                    |                                                                   |                                   |                             |                |                   |                           |                     |      |
| Academic Qu                                                                                                    | alification                                                       |                                   |                             |                |                   |                           | Qualificatio        | n De |
| Class                                                                                                    | Roll No                                                           | Year                              | Marks<br>Obt                | Total<br>Marks | %                 | Board/Universit           | y Marksheet No      |      |
| oth                                                                                                    | 15315573                                                          | 2002                              | 382                         | 500            | 76.4              | MP BOARD                  | 02028836            |      |
| 0+2                                                                                                    | 245315348                                                         | 2004                              | 396                         | 450            | 88                | MP BOARD                  | 0461618570          |      |
| Graduation                                                                                                    | 1441313                                                           | 2008                              | 2444                        | 3200           | 76.38             | RGPV BHOPAL               | 1441313             |      |
|                                                                                                    |                                                                   |                                   |                             |                |                   |                           |                     |      |
| Other Details                                                                                                    | 5                                                                 |                                   |                             |                |                   |                           |                     |      |
| Whether applied for                                                                                                    | admission to any othe                                             | er course of th                   | nis <mark>university</mark> | :No            |                   |                           |                     |      |
| Whether the applica                                                                                                    | nt is in service:Yes W                                            | ORKING AS A                       | A SCIENTIST                 | T B IN NIC G   | OVT OF IN         | VDIA                      |                     |      |
|                                                                                                    | nt's parents are work                                             | ing in this uni                   | versity:No                  |                |                   |                           |                     |      |
| vhether the applica                                                                                                    | nths                                                              |                                   |                             |                |                   |                           |                     |      |
| Whether the applica<br>Experience: 65 Mo                                                                                             |                                                                   |                                   |                             |                |                   |                           |                     |      |
| Whether the applica<br>Experience: 65 Mo<br>Other Certifi                                                                            | cates                                                             |                                   |                             |                |                   |                           |                     |      |
| whether the applica<br>experience: 65 Mo<br>Other Certifi<br>240 hrs participation                                                   | cates<br>a in NSS activities at U                                 | J <mark>niv</mark> ersity leve    | el or B/C Cer               | tificate: No   |                   |                           |                     |      |
| Whether the applica<br>Experience: 65 Mo<br>Other Certifi<br>240 hrs participation<br>NCC "C" Certificate:                           | cates<br>n in NSS activities at U                                 | Jniversity leve                   | el or B/C Cer               | tificate: No   |                   |                           |                     |      |
| Whether the applica<br>Experience: 65 Mo<br>Other Certifi<br>240 hrs participation<br>NCC "C" Certificate:<br>Cultural activities at | Cates<br>n in NSS activities at U<br>No<br>Inter-University level | Jniversity leve<br>/National leve | el or B/C Cer<br>el: No     | tificate: No   |                   |                           |                     |      |

Barkatullah University, Bhopal

| Enclosures Checked at Form Submission        |                                         | Enclosures at Document Veri       | fication              |
|----------------------------------------------|-----------------------------------------|-----------------------------------|-----------------------|
| Proof for DOB                                |                                         | Proof for DOB                     |                       |
| Marksheet                                    |                                         | Marksheet                         | Enclosers Verfication |
| Eligibility certificate :                    |                                         | Eligibility certificate           |                       |
| <ul> <li>Migration certificate</li> </ul>    |                                         | Migration certificate             |                       |
| Gap Certificate                              |                                         | Gap Certificate                   |                       |
| Caste Certificate                            |                                         | Caste Certificate                 |                       |
| Sub Category Certificate                     |                                         | Sub Category Certificate          |                       |
| Category<br>Domicile<br>Nationality          | 3<br>Yes<br>Place:BHOPAL Peri<br>INDIAN | Category under<br>admission given |                       |
| Course Eligibility                           | BE or equivelent in rele                | event field                       | Experience.           |
| Seatt me to be Allegater, OBC, Open          |                                         |                                   | ·                     |
| Sear Type to be Anocate: OBC- Open           |                                         |                                   | Fee if want to cha    |
| (If you want to change the fees, please che  | eck the below checkbox.)                |                                   |                       |
| Fees: 36020 💷 Do you want to change the fees | Please insert the fees:                 |                                   |                       |
| Remarks:                                     |                                         | /                                 | /                     |
|                                              | Vrified and Submit                      | Back to Search Disqualify/Reject  |                       |

After the above process candidate can deposit fee by using Application Number and submit documents in the concern department as per the scheduled notify by the University.

# 3. System Configuration:

### Hardware:

- MPOnline Ltd. will host the application on its Data Centre. Department will not have to install / establish a data centre at their location.
- Computers, Printer, Scanners, Networking, and Internet Connection are required.

The minimum hardware requirement for accessing the service on the portal are-

A Desktop PC with the following min. configuration-

- Pentium IV Microprocessor
- 500 GB Hard disk
- 2 GB RAM

Internet with broadband connectivity.

### Software:

The University will not have to purchase any additional software's to run this application.

### **General Instructions**:

- Display setting: It should be minimum 1024 x 768 resolutions.
- Allow your system for popup block
- Install Secured Certificate for 'https' secured site from MPOnline home page link

# 4. Contact Details for Support:

## 1. For Technical support:

### **MPOnline Limited**

(A Joint Venture company between TCS & Govt. of MP)

2<sup>nd</sup> Floor, Nirupam Shopping Mall, Ahmadpur,

Hoshangabad Road, Bhopal – 462026 (MP)

Customer Care 0755 - 4019400

URL: <u>https://www.mponline.gov.in</u>

### 2. For Barkatullah University Admin Query:

### Barkatullah Vishwavidyalaya

Hoshangabad Road, Bhopal (MP), India Ph. No. 0755 – 2517078 URL: <u>http://www.bubhopal.nic.in</u>